# **AV Quick Start Guide**

## Connect to the Room System

To show content on the dispay(s): Connect the provided HDMI cable to your device

#### To access the room's camera and microphone for video conferencing: Connect the provided USB-A cable to your device

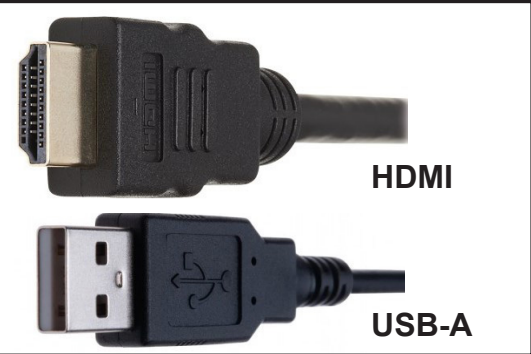

For the highest quality presentation experience, physically connect the device to the network via the provided ethernet cable.

### Zoom Video Input Selection

Select **Huddly IQ** as the camera option within the Zoom meeting:

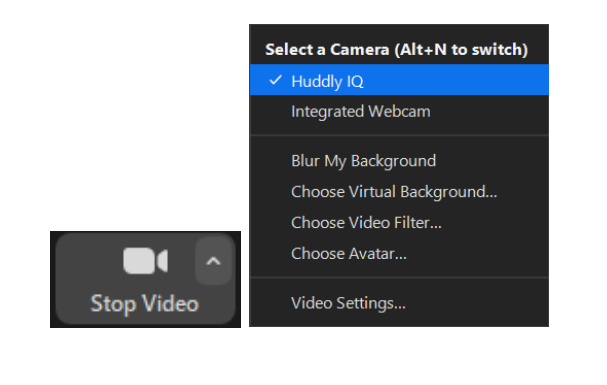

### Zoom Audio Input/Output Selection

Select Echo Cancelling Speakerphone as the microphone AND speaker option within the Zoom meeting:

|      | Select a Microphone                                                 |
|------|---------------------------------------------------------------------|
|      | <ul> <li>Echo Cancelling Speakerphone (Crestron Mercury)</li> </ul> |
|      | Microphone (Realtek(R) Audio)                                       |
|      | Same as System (Microphone (Realtek(R) Audio))                      |
|      | Select a Speaker                                                    |
|      | Crestron (2- HD Audio Driver for Display Audio)                     |
|      | <ul> <li>Echo Cancelling Speakerphone (Crestron Mercury)</li> </ul> |
|      | Speakers (Realtek(R) Audio)                                         |
|      | Same as System (Crestron (2- HD Audio Driver for Display Audio))    |
|      | Test Speaker & Microphone                                           |
|      | Switch to Phone Audio                                               |
| Ξ.   | Leave Computer Audio                                                |
| Mute | Audio Settings                                                      |
|      |                                                                     |

If this option is not available, select **Crestron Mercury**.

Select Echo Cancelling Speakerphone as the system audio output on your device.

If this option is not available, select Crestron Mercury.

Note: In-room audio should be adjusted from the Crestron Mercury device.

# (Optional) Camera Control Application - Huddly App

Install Huddly app from www.huddly.com/app/

Launch and select either MANUAL or AUTO camera control

Note: There may be a slight delay in camera movement

If you require expedited technical assistance with the A/V system, please scan the QR code to fill out a Problem Report.

You can also call (303) 735-4357 or "5-4357" from the in-room phone.

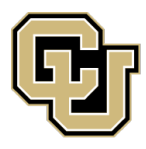

Learning Spaces Technology UNIVERSITY OF COLORADO BOULDER

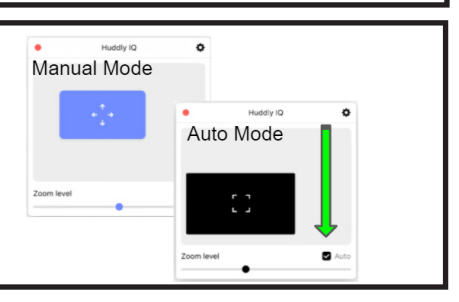

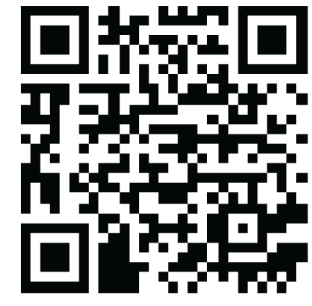

OFFICE OF INFORMATION TECHNOLOGY